## ACHAT OU RECHARGEMENT D'UN ABONNEMENT SUR INTERNET

Tes passé au CCS chercher ta carte ? TROP BIEN !

À partir de ton espace client, tu pourras acheter tout tes abonnements annuels ! Excellent hein !? Plus besoin d'aller au comptoir, tu peux tout faire de chez toi ! Plus besoin d'avoir 50 cartes papier, tout est dans ta carte multi-abonnements! Prends-en soin Tu pourra suivre les détails de tes abonnements (validité, nombre de passage, etc...)

A partir de ton espace client, « mes cartes » tu cliquex sur le numéro de ta carte (la tienne ou celle de ton enfant bien sur !)

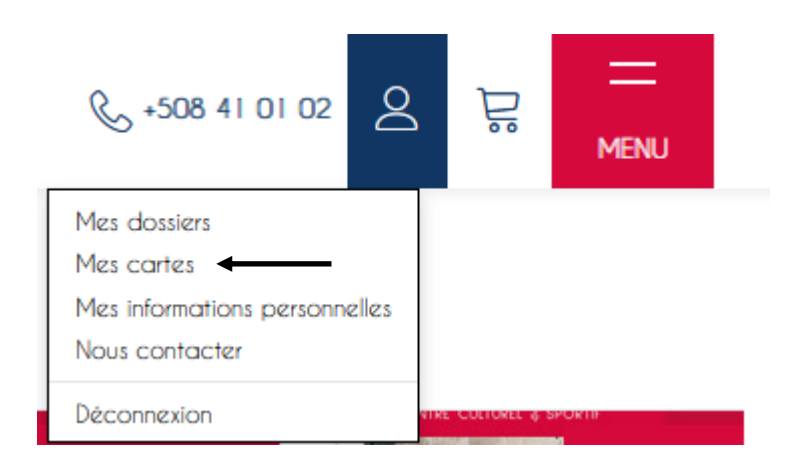

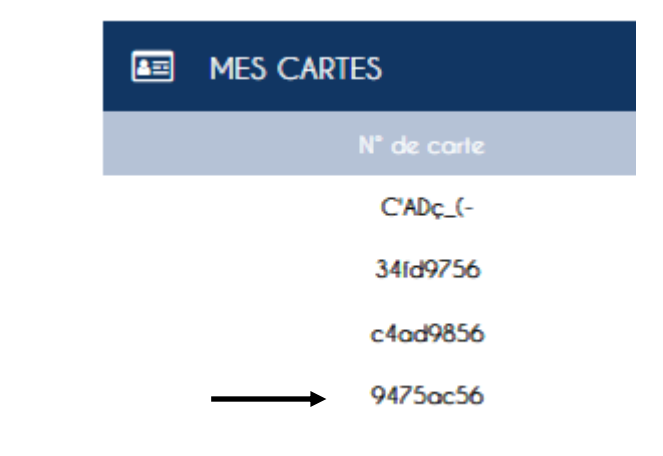

A partir de cet espace, clique sur « ajouter »

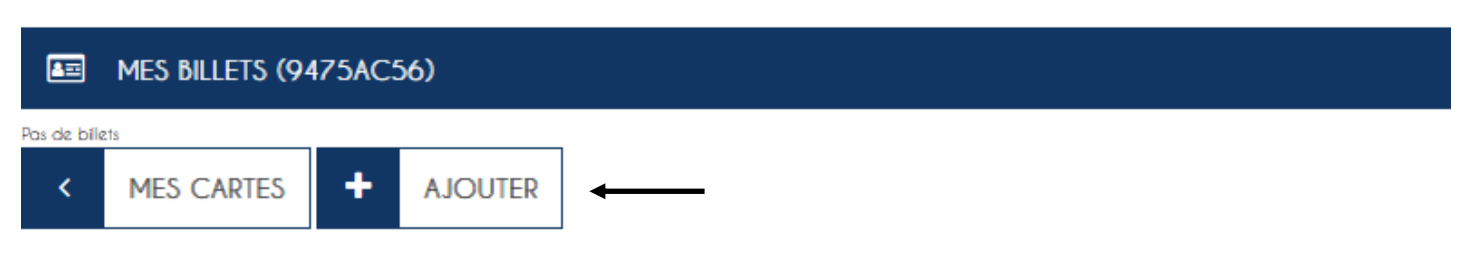

Choisi la structure, l'abonnement que tu veux et ensuite le tarif \*capture d'écran choix abonnement et tarif\*

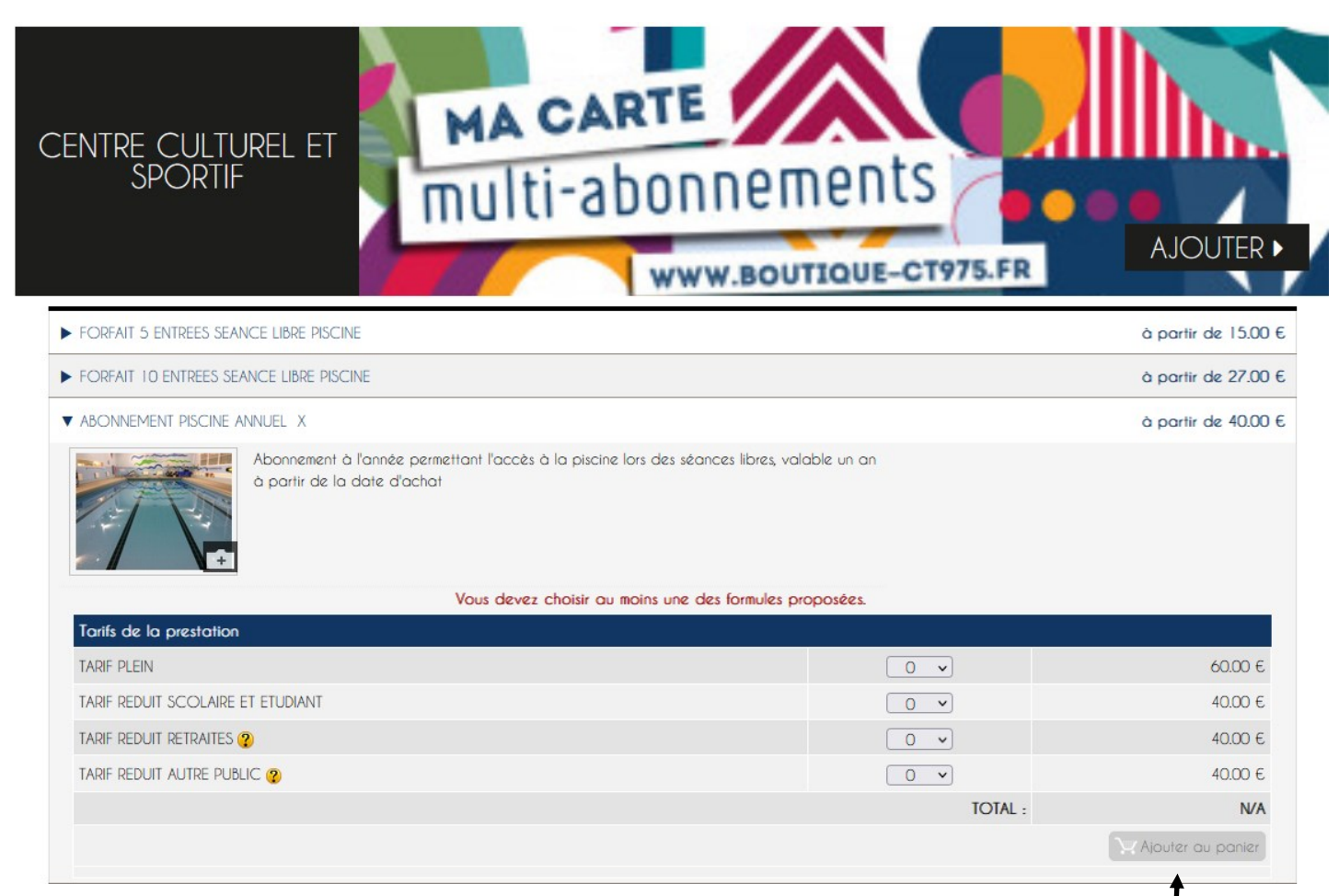

## Ajoute au panier

Puis clique sur « enregistrer mon dossier »

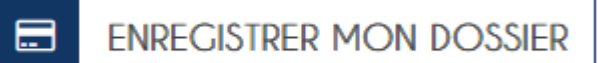

Vous avez la possibilité d'ajouter d'autres abonnements ou forfaits

Une fois que c'est fini clic sur « enregistrer mon dossier » puis sur « confirmer mon dossier »

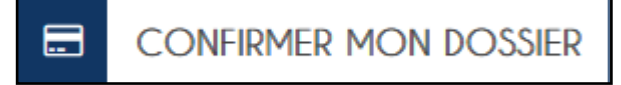

Termine ta commande comme d'habitude.